## 1. Transfertat në Masë

Në këtë menu juve mund të kryeni disa transferta kundrejt një klienti apo furnitori të cilit i keni detyrime për të paguar.

## 1.1 Ngarkim Dokumenti

Në nënmenunë "Ngarkim Dokumenti" janë renditur të gjithë dokumentat e ngarkuar (nëse ngarkohen para së paku një dokumenti) ose mund të ngarkoni një dokument të ri transferimi. Klikoni në "Ngarkoni dokumentin" nëse doni të ngarkoni një të ri.

|                         | Business |                                                                | <b>*</b> M                                    | enutë e Preferuara 🐱                 |                                             | *                                                                     | ? | firëdita EMANUELA! 🗸 |                   |
|-------------------------|----------|----------------------------------------------------------------|-----------------------------------------------|--------------------------------------|---------------------------------------------|-----------------------------------------------------------------------|---|----------------------|-------------------|
|                         |          | Bulk Transfer Fi                                               | les ☆                                         |                                      |                                             |                                                                       |   | _                    |                   |
| Paga Kryesore           |          | Dokument Shembull                                              |                                               |                                      |                                             |                                                                       |   | Shkarko Do           | kumentin në excel |
| Oill<br>Urganté         |          | In order to make transfers in<br>sample file with required fie | n bulk you need to upload your file v<br>ids. | vith all related information. Bank i | is accepting all the files uploaded based o | n the required format. You can download below a<br>Shkarko Dokumentin |   | për kalimin<br>masë. | e transfertave në |
| Est.                    |          | Lista e Dokumentave                                            | (5 të fundit ose të izvës së i                | fundit)                              |                                             |                                                                       |   |                      |                   |
| Scotten B               |          | Q tree                                                         | (o të fullul ose të javës së j                | initia)                              |                                             |                                                                       |   |                      |                   |
| Enge Ventes             |          | Data Ngarkimit 👘                                               | Emri Përdoruesit                              | Emri Dokumentit                      | Korrektimi Rekordeve                        | Rekordet e pakorrektuara                                              |   |                      |                   |
| Deported                |          | 24-01-2020                                                     | EMANUELA DEROMEMAJ                            | Bulk_AL1 rec.xls                     | 1                                           | 6                                                                     |   |                      |                   |
| En.<br>Kudte            |          | 24-01-2020                                                     | EMANUELA DEROMEMAJ                            | Bulk_AL (2).xls                      | 7                                           | 0                                                                     |   |                      |                   |
| Qua<br>Hartat e Kredikt |          | 22-01-2020                                                     | EMANUELA DEROMEMAJ                            | Bulk_AL (2).xls                      | 1                                           | 2                                                                     |   |                      |                   |
| Olin<br>Papelat         |          | 06-12-2019                                                     | EMANUELA DEROMEMAJ                            | Bulk_AL (2).xbs                      | 4                                           | D                                                                     |   |                      |                   |
| Call<br>Kelin Papah     |          |                                                                |                                               | First 4 1                            | 2 🕨 Last                                    |                                                                       |   | Ngarko Dokun         | nentin e          |
| Qaa<br>Has-Tossfeta     |          |                                                                |                                               |                                      |                                             | Ngarko Dokumentin                                                     | F | Plotësuar dhe k      | liko Next.        |
| 0.0                     |          |                                                                |                                               |                                      |                                             |                                                                       |   |                      |                   |

Pasi keni zgjedhur "Ngarko Dokumentin" duhet të zgjidhni dokumentin që doni të ngarkoni nga kompjuteri juaj. Vendosni Captcha dhe shtypni "**Vazhdo**"

| https://el               | bank.bkt.com.al/ebanking-business/homepage.h | html#                 |                         |             |       |   |                      |
|--------------------------|----------------------------------------------|-----------------------|-------------------------|-------------|-------|---|----------------------|
| <u>ett</u>               | Business                                     |                       | 📌 Menutë e Preferuara 🛩 |             | •     | ? | Mirëdita EMANUELA! v |
|                          |                                              | Bulk Transfer Files 🕁 |                         |             |       |   |                      |
|                          |                                              | Ngarkim Dokumenti     |                         |             |       |   |                      |
| Faqja Kryesone           |                                              | File Upload Details   |                         |             |       |   |                      |
| <u></u>                  |                                              | File Name             | Browse Bulk_AL (2).xls  | a cuert     | _     |   |                      |
|                          |                                              | Capitha               |                         | ACICR ACICN |       |   |                      |
| Transfertat              |                                              | Rock                  |                         |             | Alast |   |                      |
| ÷                        |                                              | Dakk                  |                         |             | IVEX  |   |                      |
|                          |                                              |                       |                         |             |       |   |                      |
| Tregu Vendas             |                                              |                       |                         |             |       |   |                      |
| Departed                 |                                              |                       |                         |             |       |   |                      |
|                          |                                              |                       |                         |             |       |   |                      |
| Kiedte                   |                                              |                       |                         |             |       |   |                      |
| Cuil<br>Kanat e Kreditik |                                              |                       |                         |             |       |   |                      |
|                          |                                              |                       |                         |             |       |   |                      |
| Pagesat                  |                                              |                       |                         |             |       |   |                      |
| Cali<br>Kalim Pagash     |                                              |                       |                         |             |       |   |                      |
| <u></u>                  |                                              |                       |                         |             |       |   |                      |
| Mas Transferta           |                                              |                       |                         |             |       |   |                      |
| Palitiet POS             |                                              |                       |                         |             |       |   |                      |

• Në hapin tjetër mund të kontrolloni Detajet tuaja të ngarkimit të dokumentit. Ju duhet të zgjidhni një llogari nga ku doni të bëni transferimin dhe vendosni një përshkrim tek fusha "Description" ku të specifikoni qëllimin dhe detajet e pagesës. Klikoni **"Next/Tjetër"**.

| https://ebank.bkt.com.al/ebanking-business/homepa | age.html#                           |                         |          |              |           | 🛡 📩                                       |
|---------------------------------------------------|-------------------------------------|-------------------------|----------|--------------|-----------|-------------------------------------------|
| Business                                          |                                     | 🚖 Menutë e Preferuara 👻 |          |              |           | ? Mirëdita EMANUELA! ~                    |
| (Omi)<br>Lingerite                                | User Name / ID                      | EMANUELA DEROMEMAJ (501 | 864966)  |              |           |                                           |
| ຼີ<br>ໂດຍ<br>Interioria                           | File Name                           | Bulk_AL (2).xls         |          |              |           |                                           |
|                                                   | Select an account FROM where you wa | int to do the transfer  |          |              |           |                                           |
| (色)                                               | Q Kërko                             |                         |          | [            |           |                                           |
| Call whendes                                      | Account Number                      | Description o           | Limit o  | Usable Limit |           |                                           |
|                                                   | 401545718CLPRCLALL7U                | gerald test - ISANAM    | 0.00 ALL | 0.00 ALL     | Details ~ |                                           |
| ເຊິ່ງ ,<br>ແຕ່ກະ                                  | ✓ 401545718CLPRCLALL9W              | test pilot ela - ISA    | 9.43 ALL | 9.43 ALL     | Details ~ |                                           |
| 200<br>• Frailith                                 | 401545718CLPRCLALL8V                | test per fazen pilot    | 0.00 ALL | 0.00 ALL     | Details ~ |                                           |
|                                                   | 401545718CLPRCFEUR2D                | test ela euro - ISAN    | 0.00 EUR | 0.00 EUR     | Details ~ |                                           |
| 24.<br>Diggadh                                    |                                     | First ( 1 2             | 3 🕨 Last |              |           |                                           |
| zeri<br>izersforts                                | Transfer Details                    |                         |          |              |           |                                           |
| Dall<br>year POS                                  | Description                         | Transferta ne Mase      |          |              |           |                                           |
|                                                   | Back                                |                         |          |              | Next      |                                           |
|                                                   |                                     | Hydja e Fundit:         |          |              |           | Ship v                                    |
| EDank.bit.com.av ebanking-business/homepage.html# |                                     | 2002.2020 0308 PM       |          |              |           | a <sup>8</sup> ∧ ⊑ dh) <sup>3:48 PM</sup> |

| 🕹 BKT - Mozilla Fir                                                                                                    | refox                                            |                                       |                                       |                                                                    |              |           | -                 | σ      |
|----------------------------------------------------------------------------------------------------|--------------------------------------------------|---------------------------------------|---------------------------------------|--------------------------------------------------------------------|--------------|-----------|-------------------|--------|
| Image: Image: | ebank.bkt.com.al/ebanking-business/homepage.html | mi#                                   |                                       |                                                                    |              |           |                   |        |
| BIT                                                                                                    |                                                  |                                       | ★ Menutë e Preferua                   | ara 🗸                                                              |              | •         | ? 🌒 Mirëdita EMAN | NUELA! |
|                                                                                                    |                                                  | Bulk Transfer Files 🟠                 |                                       |                                                                    |              |           |                   |        |
| D<br>Facja Kryesove                                                                                                    |                                                  | File Upload Details                   |                                       |                                                                    |              |           |                   |        |
| QJA                                                                                                    |                                                  | Company Name / ID:<br>User Name / ID: | ISANAMED SH<br>EMANUELA D             | HPK (TEST) (401545718)<br>DEROMEMAJ (501864966)                    |              |           |                   |        |
| Euro<br>Transfortat                                                                                                    |                                                  | File Name:                            | Bulk_AL (2).xls                       | load Details                                                       | ×            |           |                   |        |
| Received                                                                                                    |                                                  | Select an account FROM w              | File Up                               | load Summary                                                       |              | 4 4       |                   |        |
| -<br>                                                                                                    |                                                  | Q Kirko                               | Company Name / ID:<br>User Name / ID: | ISANAMED SHPK (TEST) (401545718)<br>EMANUELA DEROMEMAJ (501864966) | -            |           |                   |        |
|                                                                                                    |                                                  | Account Number                        | File Name:                            | Bulk_AL (2) xls                                                    | Usable Limit |           |                   |        |
| Deportat                                                                                                    |                                                  | 401545718CLPRCLALL                    | If you confirm below data             | n of transaction click proceed button.<br>Proceed 🗸                | 0.00 ALL     | Details ~ |                   |        |
| Egg 4<br>Kindta                                                                                                    |                                                  | ✓ 401545718CLPRCLALL:                 |                                       | or cancel                                                          | 9.43 ALL     | Details ~ |                   |        |
| Calin<br>Kartat e Kreditik                                                                                                    |                                                  | 401545718CLPRCLALLBV                  | test per fazen pil                    | lot 0.00 ALL                                                       | 0.00 ALL     | Details ~ |                   |        |
| Pagesat                                                                                                    |                                                  | 401545718CLPRCFEUR2D                  | test ela euro - IS                    | AN 0.00 EUR                                                        | 0.00 EUR     |           |                   |        |
| Caii<br>Kaim Pagash                                                                                                    |                                                  |                                       |                                       |                                                                    |              |           |                   |        |
| <b>Dali</b><br>Mas-Tonsferta                                                                                                    |                                                  | Transfor Dotails                      | 18t                                   |                                                                    |              |           |                   |        |
| 0.00                                                                                                    |                                                  | Tansier Details                       |                                       |                                                                    |              |           |                   |        |

• Duhet të shfaqet një mesazh informacioni që skedari të ngarkohet me sukses.

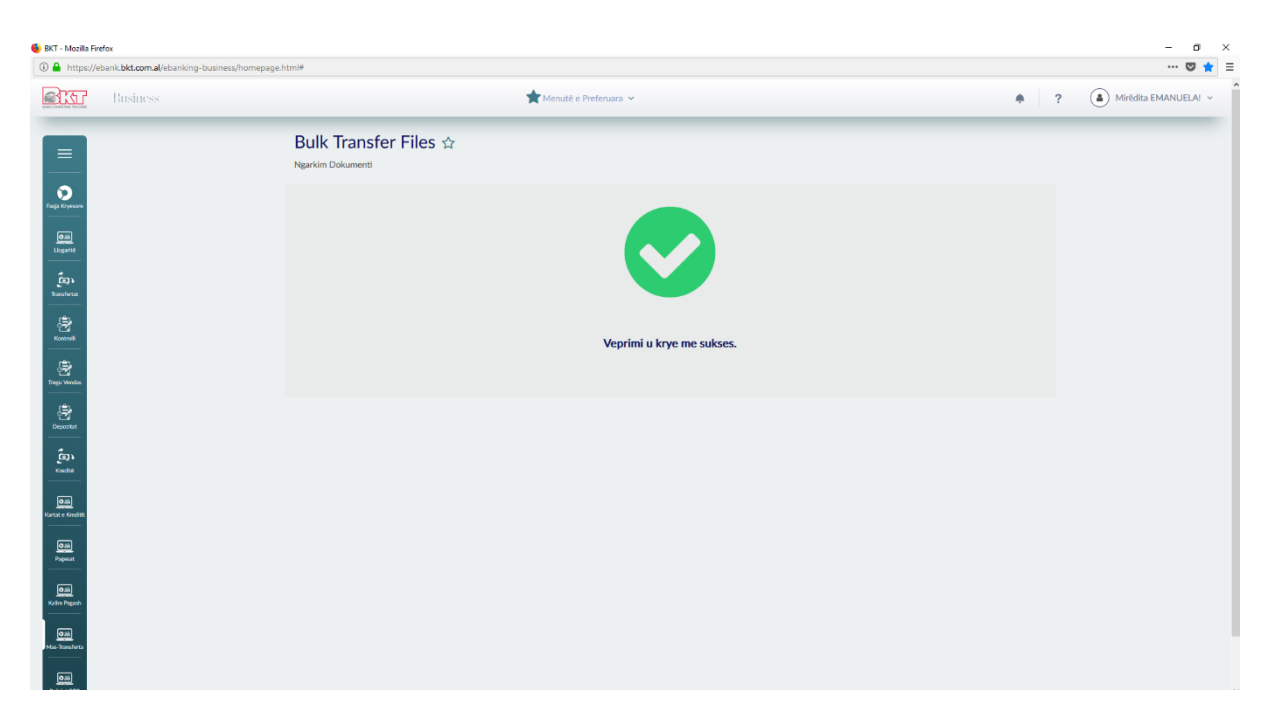

## 1.2 Menaxhimi i të dhënave

Në këtë nënmenu janë renditur të gjithë dokumentat e ngarkuar. Ju keni informacione në lidhje me ID e File, Numri i Regjistrimeve, Shuma, Valuta e Shuma dhe Statusi i Dosjes. Ju mund të shtoni rekord të ri, azhornoni ose fshini rekordin për dokumentin e zgjedhur.

| <ul> <li>BKT - Mozilla Firefox</li> <li>         M https://ebank.bkt.com.al/ebanking-busing     </li> </ul> | ness/homeoage.html#               |                           |            |                       |                  | - a ×                                                  |
|----------------------------------------------------------------------------------------------------|-----------------------------------|---------------------------|------------|-----------------------|------------------|--------------------------------------------------------|
| Business                                                                                                    |                                   | 🚖 Menutë e Pr             | eferuara 🛩 |                       | • ?              | Mirėdita EMANUELA!                                     |
|                                                                                                    | Bulk Records Ma<br>Mas-Transferta | anagement 🕁               |            |                       |                  |                                                        |
| Pagis Krywane                                                                                               | Unprocessed List of Fil           | les (last 5 or last week) |            |                       |                  |                                                        |
| Giii<br>Lugante                                                                                             | Q some                            |                           |            |                       |                  |                                                        |
| fa)<br>Ionstera                                                                                             | File ID                           | Number Of Records         | Amount =   | File Status           | Transfer Type    |                                                        |
|                                                                                                    | ☞ 2020021008                      | 7                         | 1.00 ALL   | Gati për Aprovim      | Një nga një      | Në fazën e dytë Menaxhimi<br>i të Dhënave kryeni shtim |
| Trego Vendar                                                                                                | 2020012409                        | 7                         | 1.00 ALL   | Dokument i Pavlefshëm | Një nga një      | ndryshim, fshini rekorede<br>ose dërgoni dokumentin    |
| (2)<br>Deportat                                                                                             | 2020012408                        | 7                         | 1.00 ALL   | Gati për Aprovim      | Një nga një      | për aprovim.                                           |
| Ča)<br>Kudio                                                                                                | 2020012211                        | 3                         | 0.15 ALL   | Dokument i Pavlefshëm | Një nga një      |                                                        |
| <b>josi</b> j<br>Kanst e Krodik                                                                             |                                   | F                         | irst (1) 2 | Last                  |                  |                                                        |
| 0m)<br>Pigenat                                                                                              | New Record                        | Update Res                | cord       | Delete Record         | Send to Approval |                                                        |
| Calin<br>Kalim Pagadi                                                                                       |                                   |                           |            |                       |                  |                                                        |
| Data Stansforts                                                                                             |                                   |                           |            |                       |                  |                                                        |
| <u>e</u>                                                                                                    |                                   |                           |            |                       |                  |                                                        |

## 1.2.1 Menaxhimi të dhënave/Rekord i Ri

• Nëse klikoni në butonin "Rekord i ri", mund të shtoni rekord të ri për dokumentin e zgjedhur. Klikoni **"Vazhdo"** dhe rekordi duhet të shtohet me sukses.

| https://ebank.bkt.com.al/eban     | nking-business/homepage.html# |                         |      |     |      |   | 🛛 1                |
|-----------------------------------|-------------------------------|-------------------------|------|-----|------|---|--------------------|
| Business                          |                               | ★ Menutë e Preferuara ~ |      |     | *    | ? | Mirëdita EMANUELA! |
|                                   | Bulk Records Manageme         | nt ☆                    |      |     |      |   |                    |
| =                                 | Mas-Transferta                |                         |      |     |      |   |                    |
|                                   | New Record                    |                         |      |     |      |   |                    |
|                                   | File ID                       | 2020021008              |      |     |      |   |                    |
| çaritê                            | Company Name / ID             | 401545718               |      |     |      |   |                    |
|                                   | Payment From Account          | 401545718CLPRCLALL9W    |      |     |      |   |                    |
| ±2                                | Transaction Details           |                         |      |     |      |   |                    |
|                                   | Transaction Type              | Internal Opmestic       |      |     |      |   |                    |
| 1                                 |                               | IBAN   AccountNo        |      |     |      |   |                    |
| <br>≜ъ                            | IBAN                          | 501864966CLPECLALLR2    |      |     |      |   |                    |
| 23<br>xx28x8                      | Amount                        |                         | 0.14 | ALL | •    |   |                    |
| a),                               | Personel Name                 | Emanuela Deromemaj      |      |     |      |   |                    |
|                                   |                               |                         |      |     |      |   |                    |
| e Kredišk                         | Back                          |                         |      |     | Next |   |                    |
| <u></u>                           |                               |                         |      |     | _    |   |                    |
|                                   |                               |                         |      |     |      |   |                    |
| 9 Pagash                          |                               |                         |      |     |      |   |                    |
| <u></u>                           |                               |                         |      |     |      |   |                    |
| ionsferta                         |                               |                         |      |     |      |   |                    |
| hank hit com al/abanking-burinare | /homenane.html#               |                         |      |     |      |   |                    |

## **1.2.2** Menaxhimi të Dhënave / Përditësimi i Rekordeve

Klikoni **"Azhorno Rekord"**, nëse doni të azhornoni një rekord për atë skedar. Ju mund të filtroni me "List" (për shembull filtri me statusin "I Pavlefshëm" nëse doni të korrigjoni regjistrimet me të dhëna të gabuara, "Të Gjitha" nëse doni të shikoni listën me të gjitha të dhënat apo me statusin "I Vlefshëm" nëse doni të shikoni listën me të dhënat e Vlefshme).

Klikoni një rekord që dëshironi të azhornoni dhe pastaj klikoni "Vazhdo".

| ttps://ebank.bkt.com.al/ebanking-busines: | s/homepage.html#                |                   |                     |                           |          |              |                    |
|-------------------------------------------|---------------------------------|-------------------|---------------------|---------------------------|----------|--------------|--------------------|
| Business                                  |                                 | ★ Mei             | nutë e Preferuara 🖌 |                           |          | *            | ? A Mirëdita EMANU |
| re .                                      | Selected File                   |                   |                     |                           |          |              |                    |
|                                           | File ID                         |                   | 2020021008          |                           |          |              |                    |
|                                           | Number of Records               | 1                 | В                   |                           |          |              |                    |
|                                           | Amount                          |                   | 1.14 ALL            |                           |          |              |                    |
|                                           | Display List                    |                   |                     | ~                         |          |              |                    |
|                                           | Select a record from below if y | ou want to modify | it                  |                           |          |              |                    |
|                                           | Q Kitrio                        |                   |                     |                           | Ć        |              |                    |
|                                           | Transaction Type                | Receiver Details  | Personel Name       | BKT Customer Name         | Amount o | Validation 0 |                    |
|                                           | Internal                        | BKT               | Emanuela Deromemaj  | EMANUELA HAJDAR DEROMEMAJ | 0.15 ALL | I Vlefshëm   |                    |
|                                           | Internal                        | ВКТ               | Emanuela Deromemaj  | EMANUELA HAJDAR DEROMEMAJ | 0.15 ALL | I Vlefshëm   |                    |
|                                           | Internal                        | вкт               | Emanuela Deromemaj  | EMANUELA HAJDAR DEROMEMAJ | 0.15 ALL | I Vlefshëm   |                    |
|                                           | ▼ Internal                      | ВКТ               | Emanuela Deromemaj  | EMANUELA HAJDAR DEROMEMAJ | 0.15 ALL | I Vlefshëm   |                    |
|                                           |                                 |                   | First ( 1 2         | Last                      |          |              |                    |
|                                           |                                 |                   | Back                | Next                      |          |              |                    |
|                                           |                                 |                   | Haria e Fundit      |                           |          |              |                    |

| https://el                                                                                                    | bank. <b>bkt.com.al</b> /ebanking-business/hc                                                                                                    | omepage.html#                                                                                                    |                                                                                                    | 🕲                                                                                                    |
|----------------------------------------------------------------------------------------------------|----------------------------------------------------------------------------------------------------|----------------------------------------------------------------------------------------------------|----------------------------------------------------------------------------------------------------|----------------------------------------------------------------------------------------------------|
| <u>K</u>                                                                                                    | Business                                                                                                    |                                                                                                    | 📩 Menutë e Preferuara 🛩                                                                                                    | R     Mirėdita EMANUELA!                                                                                                    |
|                                                                                                    |                                                                                                    | Bulk Records Mana                                                                                                    | gement 🏠                                                                                                    |                                                                                                    |
| -                                                                                                    |                                                                                                    | Mas-Transferta                                                                                                    |                                                                                                    |                                                                                                    |
| -                                                                                                    |                                                                                                    | Opuate Record                                                                                                    |                                                                                                    |                                                                                                    |
|                                                                                                    |                                                                                                    | File ID<br>Company Name / ID:                                                                                                    | 2020021008<br>401545718                                                                                                    |                                                                                                    |
|                                                                                                    |                                                                                                    | Payment From Account                                                                                                    | 401545718CLPRCLALL9W                                                                                                    |                                                                                                    |
| -                                                                                                    |                                                                                                    | Transaction Details                                                                                                    |                                                                                                    |                                                                                                    |
| -                                                                                                    |                                                                                                    | Transaction Type                                                                                                    | (i) Internal O Domestic                                                                                                    |                                                                                                    |
| -                                                                                                    |                                                                                                    | IBAN                                                                                                    | O IBAN ® AccountNo                                                                                                    |                                                                                                    |
|                                                                                                    |                                                                                                    | Amount                                                                                                    | 501864966CLPECLALIR2                                                                                                    |                                                                                                    |
|                                                                                                    |                                                                                                    | Personel Name:                                                                                                    | 0.12 ALL                                                                                                    | ×                                                                                                    |
|                                                                                                    |                                                                                                    |                                                                                                    | emanuela Lieromernaj                                                                                                    |                                                                                                    |
| F1R                                                                                                    |                                                                                                    | Back                                                                                                    |                                                                                                    | Next                                                                                                    |
|                                                                                                    |                                                                                                    |                                                                                                    |                                                                                                    |                                                                                                    |
|                                                                                                    |                                                                                                    |                                                                                                    |                                                                                                    |                                                                                                    |
| <u>-</u>                                                                                                    |                                                                                                    |                                                                                                    |                                                                                                    |                                                                                                    |
|                                                                                                    |                                                                                                    |                                                                                                    |                                                                                                    |                                                                                                    |
| 110                                                                                                    |                                                                                                    |                                                                                                    |                                                                                                    |                                                                                                    |
| nik, bikt, con                                                                                                    | mal/ebanking-business/homepage.html#<br>금 💼 n e 💽 👔 📑                                                                                                    | a 🚺 🚺                                                                                                    |                                                                                                    | r <sup>4</sup> ~ 단 d) 199<br>27102                                                                                                    |
| iozilla Fire                                                                                                    | mal/deaking-business/homepage.ktml#<br>H R R R R R R R R R R R R R R R R R R R                                                                                                    | KB 💽 📕                                                                                                    | Monutil e Preferuars V                                                                                                    | x <sup>2</sup> ∧ 12 00 <u>2002</u><br>2002<br>0<br>♥<br>♥                                                                                                    |
| ozilla Fire                                                                                                    | mal/ekanking-bouiness/homespage herse<br>T   C  C  C  C  C  C  C  C  C  C  C  C  C                                                                                                    | mepage.html#                                                                                                    | ★ Menuté e Preferuara →                                                                                                    | x <sup>A</sup> ∧ D 40 2002<br>20020<br>- C<br>••• ♥<br>•• ♥<br>•• ♥                                                                                                    |
| erta<br>ek.bkt.com<br>ozilla Fire<br>ttps://el                                                                                                    | mal/ebanking-business/homegage.html#<br>==                                                                                                    | Bulk Records Mana;<br>MarTantieta                                                                                                    | ★ Menutit e Preferuars ><br>gement ☆                                                                                                    | A <sup>R</sup> ∧ D 00 2007<br>2000<br>- C<br>• ℃<br>• №<br>• ?<br>• №                                                                                                    |
| ak.bkt.com                                                                                                    | mal v klasnikny-business/homegoge Jennif<br>Et 💿 C 🔯 💽<br>for<br>Jank Bolz.com al /ebanking-business/ho<br>Harsimess                                                                                                    |                                                                                                    | n Menutit e Preferuara ↔                                                                                                    | x <sup>A</sup> ∧ □ 0 200<br>2000<br>- 0<br>• 0<br>• 0<br>• 0<br>• 0<br>• 0                                                                                                    |
| kbkt.com                                                                                                    | mal/danking-business/homegage.html#<br>#1                                                                                                    | Bulk Records Mana; Mas-Transferta Update Record File ID:                                                                                                    | r∰ Menutifie Proferuara ♥<br>gement ☆<br>2020021008                                                                                                    | A ∧ □ 0) 3997<br>21928<br>- c<br>©<br>©                                                                                                    |
| zila Fire                                                                                                    | mal/ekanking-business/homespage Hertel<br>                                                                                                    | Bulk Records Mana;<br>Mas-Transferta<br>Update Record<br>File ID:<br>Company Name / ID:                                                                                                    | treate Preteraars → gement ☆ sources Selected Bulk Update Record Details ×                                                                                                    | x <sup>A</sup> ∧ D 40 2002<br>- C<br>♥<br>♥                                                                                                    |
| u<br>bit.com<br>illa Fire<br>ps://el                                                                                                    | matikkanking-business/horrespage herref<br>T                                                                                                    | Image: Non-Space Atms#       Bulk Records Manage Atms#       Max-Transferta       Update Record       File ID:       Company Name / ID:       Payment From Account                                                | Monutil e Preferance → gement ☆  Selected Bulk Update Record Details × Selected Bulk Update Record Details × Selected Bulk Update Record Details × Selected Bulk Update Record Summary                                                                                                    | م اللہ اللہ اللہ اللہ اللہ اللہ اللہ الل                                                                                                    |
| u<br>bbit.com                                                                                                    | mati kitanting-business/homegage htmlf<br>H Re Re Reference in the second second se                                                                                                    | Bulk Records Mana; Ma-Fandeta  Update Record  File ID: Company Name / ID: Payment From Account  Transaction Details                                                                                               |                                                                                                    | - C<br>- C<br>- C<br>- C<br>- C<br>- C<br>- C<br>- C<br>- C<br>- C                                                                                                    |
|                                                                                                    | mal/damking-business/homegage.html9                                                                                                    | Compage Atmit      Compage Atmit      Bulk Records Mana;      Mar-Tanterta      Update Record      File ID:      Company Name / ID:      Payment From Account      Transaction Details      Transaction Type      |                                                                                                    | x <sup>4</sup> ∧ D (D) (D) (D) (D) (D) (D) (D) (D) (D) (                                                                                                    |
| the control of the control of the co | mali (klashing-business/homegage krini)<br>Et 💿 no no no no no no no no no no no no no                                                                                                    |                                                                                                    | Company Name / ID:     File ID:   Selected Bulk Update Record Details   Selected Bulk Update Record Summary     File ID:   2000021008   File ID:   2000021008     File ID:   2000021008   Company Name / ID:   401545718   Payment From Account:   401545718   Payment From Account:   401545718   Payment From Account:   401545718                                                                                                    | x <sup>4</sup> ∧ □ 4)<br>2000<br>- c<br>♥<br>♥ |
|                                                                                                    | m al ( klasking-business/homegage krn H<br>R                                                                                                    |                                                                                                    | Company Name / ID:   File ID:   Selected Bulk Update Record Details   Selected Bulk Update Record Summary     File ID:   Selected Bulk Update Record Summary     File ID:   Selected Bulk Update Record Summary     File ID:   Selected Bulk Update Record Summary     File ID:   Selected Bulk Update Record Summary     File ID:   Selected Bulk Update Record Summary     File ID:   Selected Bulk Update Record Summary     File ID:   Selected Bulk Update Record Summary     File ID:   Selected Bulk Update Record Summary     File ID:   Selected Bulk Update Record Summary     File ID:   Selected Bulk Update Record Summary     File ID:   Selected Bulk Update Record Summary     Selected Bulk Update Record Summary     File ID:   Selected Bulk Update Record Summary     Selected Bulk Update Record Summary     Selected Bulk Update Record Summary                                                                                                    | x <sup>2</sup> ∧ ∏ (0) <sup>3997</sup><br>2000<br>♥<br>♥<br>                                                                                                    |
|                                                                                                    | m al (klanking-business/homegage Herriff<br>₽                                                                                                    | Bulk Records Manage<br>MassTransforts      Update Record      File ID:     Company Name / ID:     Pyment From Account      Transaction Details      Transaction Type      IBAN      Amount:     Company Interview | Company Name / ID:   File ID:   Selected Bulk Update Record Details   Selected Bulk Update Record Summary   File ID:   Selected Bulk Update Record Summary   File ID:   200021008   Company Name / ID:   401545718   Payment From Accuurt:   401545718   Payment From Accuurt:   401545718                                                                                                    | x <sup>4</sup> ∧ D 4)<br>yuvy<br>→ C<br>→ C<br>→ C<br>→ C<br>→ C<br>→ C<br>→ C<br>→ C                                                                                                    |
|                                                                                                    | n al (danking-busines/homegage. Har H                                                                                                    |                                                                                                    | Constraint III   Selected Bulk Update Record Details   Selected Bulk Update Record Summary   File ID: 20002008   Selected Bulk Update Record Summary   File ID: 20002008   Company Name / ID: 4054578   Payment From Accuurt: 40545778   Payment From Accuurt: 40545778   Payment From Accuurt: 40545778   Payment From Accuurt: 40545778   Payment From Accuurt: 40545778   Payment From Accuurt: 40545778   Payment From Accuurt: 40545778   Payment From Accuurt: 4054578   Company Name / ID: 4054578   Company Name / ID: 4054578   File ID: 20002008 Company Name / ID: 4054578 File ID: 20002008 Company Name / ID: 4054578 File ID: 20002008 Company Name / ID: 4054578 File ID: 20002008 Company Name / ID: 4054578 File ID: 20002008 Company Name / ID: 4054578 File ID: 20002008 Company Name / ID: 4054578 File ID: 20002008 File ID: 20002008 File ID: 2000208 File ID: 2000208 File ID: 2000208 File ID: 2000208 File ID: 2000208 File ID: 2000208 File ID: 2000208 File ID: 2000208 File ID: 2000208 File ID: 2000208 File ID: 2000208 File ID: 2000208< | x <sup>4</sup> ( D Q )<br>→ C<br>→ C<br>→ C<br>→ C<br>→ C<br>→ C<br>→ C<br>→                                                                                                    |
|                                                                                                    | mati kitanting-busines/homegaga birrili<br>H Romani (Karana)<br>fee<br>Intestinesse<br>Intestinesse<br>Intestintestinesse<br>Intestinesse<br>I | Bulk Records Manage     MacTantieta      Update Record      File ID:     Company Name / ID:     Payment From Account      Transaction Details      Transaction Type      IBAN      Amount:     Personel Name:     |                                                                                                    |                                                                                                    |
|                                                                                                    | mal/téanting-bugines/homegage briff<br>→ Construing-bugines/homegage<br>for<br>Introiness/homegage<br>- Introiness/homegage<br>- Introiness/homega                                                                                                    |                                                                                                    | Secretal Windows                                                                                                    | <ul> <li>- A A A A A A A A A A A A A A A A A A A</li></ul>                                                                                                    |
|                                                                                                    | m al ("detarbing- business/homegage. br.n.19<br>Ref.<br>ante. bet.com al / ebanking-business/ho<br>Provide ress.                                                                                                    | Comparge.htm                                                                                                    | Secret S     Secret Subcrass     Secret Subcrass     Secret Subcrass     Secret Subservation     Subservation     Subservation <td< td=""><td></td></td<>                                                                                                    |                                                                                                    |
|                                                                                                    | m al ("deataling-business/homegage brink")<br>The Construction of the Construction of th                                                                                                    |                                                                                                    | Secret S     Secret S     Secret Subsequest S     Secret Subsequest S     Secret Subsequest S     Secret Subsequest S     Subsequest S     Secret Subsequest S     Subsequest S                                                                                                    |                                                                                                    |
|                                                                                                    | m al ("dataking-business/homegage Harri P<br>Ref<br>Bank bit zorn al ("banking-business/ho<br>Tristinoss                                                                                                    |                                                                                                    | Exercise           Secret S           Secret S           Secret SUSS           Secret SUSS           Secret Susses           Susses           Susses           Susses           Susses           Susses           Susses           Susses           Susses           Susses           Susses           Susses           Susses           Susses           Susses                                                                                                              |                                                                                                    |
|                                                                                                    | m al (* danking- business/homegage Harri II)<br>Ref<br>Dank bit zorm al (* banking- business/ho<br>Trustiness)                                                                                                    |                                                                                                    | Exercise # Constraints   Secret \$    Secret Subsequent \$    Secret Subsequent \$    Secret Subsequent \$      Secret Subsequent \$                                                                                                    | x <sup>2</sup> ∧ ∏ 40 <sup>399</sup><br>⊽<br>⊽<br>⊽<br>↓<br>↓<br>↓                                                                                                    |

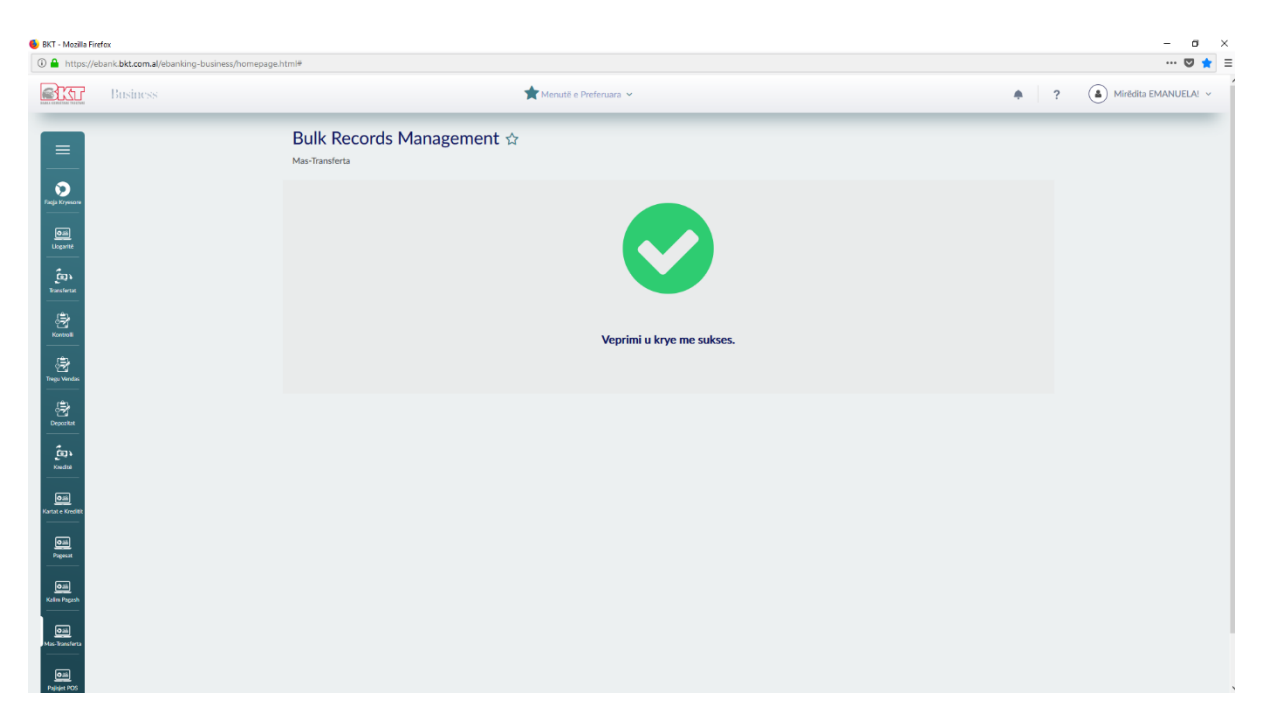

## 1.2.3 Menaxhimi të Dhënave / Fshirja e Rekordeve

• Nëse juve doni të fshini një rekord, zgjidhni një rekord nga lista dhe kliko "Vazhdo"

| Sur Business |                              | ★ Me                       | nutë e Preferuara 🛩 |                           |          |              | ? 💧 Mirëdita EMANUELA |
|--------------|------------------------------|----------------------------|---------------------|---------------------------|----------|--------------|-----------------------|
|              | Selected File                |                            |                     |                           |          |              |                       |
|              | File ID<br>Number of Records | :                          | 2020021008<br>B     |                           |          |              |                       |
|              | Amount                       | :                          | 1.11 ALL            |                           |          |              |                       |
|              | Display List                 |                            |                     | •                         |          |              |                       |
|              | Select a record from belo    | w if you want to delete it |                     |                           |          |              |                       |
| 82<br>       | Q Kerko                      |                            |                     |                           | ſ        |              |                       |
|              | Transaction Type             | e   Receiver Details       | Personel Name       | BKT Customer Name         | Amount ÷ | Validation a |                       |
|              | Internal                     | BKT                        | Emanuela Deromemaj  | EMANUELA HAJDAR DEROMEMAJ | 0.12 ALL | I Vlefshëm   |                       |
| sink         | 🕑 Internal                   | ВКТ                        | Emanuela Deromemaj  | EMANUELA HAJDAR DEROMEMAJ | 0.15 ALL | I Vlefshëm   |                       |
|              | Internal                     | BKT                        | Emanuela Deromemaj  | EMANUELA HAJDAR DEROMEMAJ | 0.15 ALL | I Vlefshëm   |                       |
| uh<br>       | Internal                     | BKT                        | Emanuela Deromemaj  | EMANUELA HAJDAR DEROMEMAJ | 0.15 ALL | I Vlefshëm   |                       |
|              |                              |                            | First 4 1 2         | Last                      |          |              |                       |
| 05           | Back                         |                            | Delete File         |                           |          | Next         |                       |

• Në Faqen e Konfirmimit, duhet të shfaqet në mënyrë korrekte Regjistri i Rekordit të zgjedhur. Klikoni **"Vazhdoni"** nëse konfirmoni mëposhtë të dhënat. Rekordi duhet të fshihet me sukses.

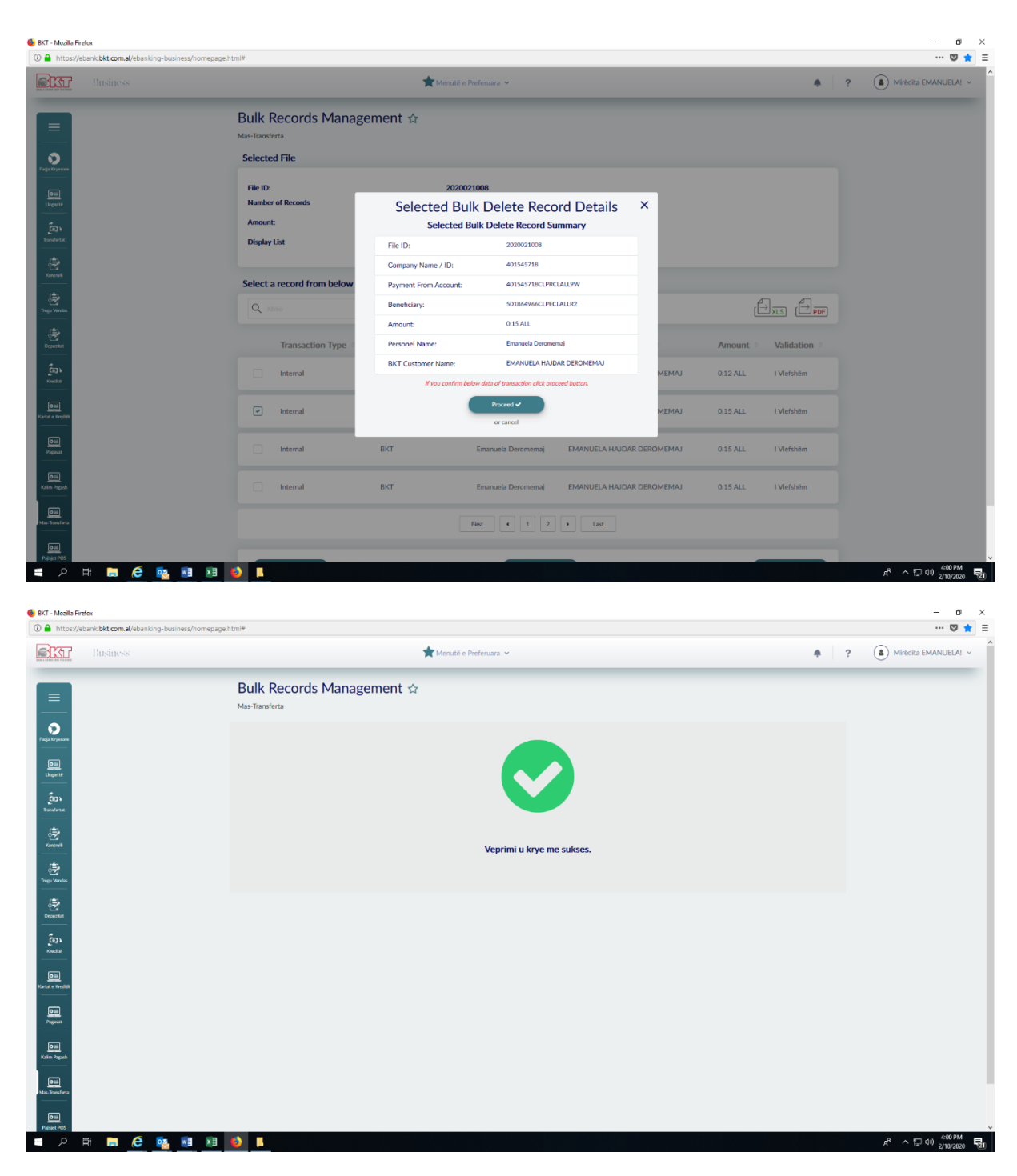

## 1.2.4 Menaxhimi të Dhënave/ Dërgo për Miratim

• Klikoni **"Dërgo për Miratim"** nëse doni të dërgoni për miratim dhe Statusi i Dokumentit duhet të jetë "Gati për tu aprovuar" përndryshe nuk mund të dërgohet për miratim.

| Business                                                                                                    |                                                                                                    | ★ Menutë e Prefe                                                                                                    | ruara 🛩                                                                                                    |                                                  | •                                                                                                    | ? (a) Mirēdita EMANUELA    |
|----------------------------------------------------------------------------------------------------|----------------------------------------------------------------------------------------------------|----------------------------------------------------------------------------------------------------|----------------------------------------------------------------------------------------------------|--------------------------------------------------|----------------------------------------------------------------------------------------------------|----------------------------|
|                                                                                                    | Bulk Records Ma                                                                                                    | nagement 🌣                                                                                                    |                                                                                                    |                                                  |                                                                                                    |                            |
|                                                                                                    | Mas-Transferta                                                                                                    |                                                                                                    |                                                                                                    |                                                  |                                                                                                    |                            |
| Crystone                                                                                                    | Unprocessed List of File                                                                                                    | s (last 5 or last week)                                                                                                    |                                                                                                    |                                                  |                                                                                                    |                            |
| a<br>Inte                                                                                                    | Q and                                                                                                    |                                                                                                    |                                                                                                    |                                                  |                                                                                                    |                            |
| 23<br>WTH                                                                                                    | File ID                                                                                                    | Number Of Records                                                                                                    | Amount =                                                                                                    | File Status                                      | Transfer Type                                                                                                    |                            |
|                                                                                                    | 2020021008                                                                                                    | 7                                                                                                    | 0.96 ALL                                                                                                    | Gati për Aprovim                                 | Një nga një                                                                                                    |                            |
|                                                                                                    | 2020012409                                                                                                    | 7                                                                                                    | 1.00 ALL                                                                                                    | Dokument i Pavlefshëm                            | Një nga një                                                                                                    |                            |
|                                                                                                    | 2020012408                                                                                                    | 7                                                                                                    | 1.00 ALL                                                                                                    | Gati për Aprovim                                 | Një nga një                                                                                                    |                            |
|                                                                                                    | 2020012211                                                                                                    | 3                                                                                                    | 0.15 ALL                                                                                                    | Dokument i Pavlefshëm                            | Një nga një                                                                                                    |                            |
|                                                                                                    |                                                                                                    | First                                                                                                    | 1 2 >                                                                                                    | Last                                             |                                                                                                    |                            |
|                                                                                                    |                                                                                                    |                                                                                                    |                                                                                                    |                                                  |                                                                                                    |                            |
|                                                                                                    | New Record                                                                                                    | Update Record                                                                                                    |                                                                                                    | Delete Record                                    | Send to Approval                                                                                                    |                            |
| ash                                                                                                    |                                                                                                    |                                                                                                    |                                                                                                    |                                                  |                                                                                                    |                            |
|                                                                                                    |                                                                                                    |                                                                                                    |                                                                                                    |                                                  |                                                                                                    |                            |
| arta                                                                                                    |                                                                                                    |                                                                                                    |                                                                                                    |                                                  |                                                                                                    |                            |
|                                                                                                    |                                                                                                    |                                                                                                    |                                                                                                    |                                                  |                                                                                                    |                            |
|                                                                                                    |                                                                                                    |                                                                                                    |                                                                                                    |                                                  |                                                                                                    |                            |
| as                                                                                                    |                                                                                                    |                                                                                                    |                                                                                                    |                                                  |                                                                                                    |                            |
|                                                                                                    |                                                                                                    |                                                                                                    |                                                                                                    |                                                  |                                                                                                    |                            |
| x<br>zilla Firefox<br>ttps://ebank.bkt.com.al/ebanking-bu                                                                                                    | sinesy/homepage.htmi₩                                                                                                    |                                                                                                    |                                                                                                    |                                                  |                                                                                                    |                            |
| os<br>asilla Firefox<br>ttps://ebank.bkt.com.al/ebanking-br                                                                                                    | usiness/homepage.htm/#                                                                                                    | Menulé e Prefe                                                                                                    | ruara ×.                                                                                                    |                                                  | •                                                                                                    | g<br>?                     |
| szille Firefox<br>tips://ebank.bkt.com.al/ebanking-be<br>L Bitisfiness                                                                                                    | uiness/homeplage.html#                                                                                                    | Manuté e Prefe                                                                                                    | tuara ¥                                                                                                    | _                                                | •                                                                                                    | ··· C                      |
| n<br>azila Ferfor<br>Itali Ast.com all eta ming-ta<br>Itali Masimusis                                                                                                    | usiness/homepage.htm#<br>Bulk Records Ma<br>Mar-Tanaforta                                                                                                    | ★Mende e Prefe<br>nagement ☆                                                                                                    | una v                                                                                                    |                                                  | •                                                                                                    | C                          |
| os<br>osta Ferfor<br>Inge/Vebank Bit.com.al/Heanking-ba<br>Insiness                                                                                                    | usiness/homepage.htm#<br>Bulk Records Ma<br>Mus-Tanuferta                                                                                                    | ★Menute e Prefe<br>nagement ☆                                                                                                    | nuara v                                                                                                    |                                                  | *                                                                                                    | ? (  Miridiu EMANUEL       |
| azila Ferfor.<br>Tipe://etanik.bkt.com.al/etaniking-bi<br>Diosiness                                                                                                    | usiness/homepage.htm#<br>Bulk Records Ma<br>Mas-Tanuforta<br>Unprocessed List of File                                                                                                    | ★Meaute o Prefo<br>nagement ☆<br>s (last 5 or last week)                                                                                                    | ruara V                                                                                                    |                                                  | *                                                                                                    | Q<br>? (a) Miridiu EMANUEL |
| s sala feda<br>tip://teani.kt.com.al/ebaniong-b<br>T Binsiinss                                                                                                    | ainess/homepage.html#<br>Bulk Records Ma<br>Mas-Namferta<br>Unprocessed List of File                                                                                                    | ★ Menutitie Prefer<br>nagement ☆<br>s (last 5 or last week)<br>Selected Bulk                                                                                                    | File Send to Ap                                                                                                    | proval ×                                         |                                                                                                    | ? ( Miredita EMANUEL       |
| a sala Fieles<br>Tapa/Mank bit.com.al eta ning-to<br>Platsimoss                                                                                                    | anness/homepage.htm#<br>Builk Records Ma<br>Max-Tanatorta<br>Unprocessed List of File<br>Question<br>File ID                                                                                                    | ★ Menuté e Piefe<br>nagement ☆<br>s (last 5 or last week)<br>Selected Bulk<br>Selected Bulk File                                                                                                    | File Send to Ap<br>Details<br>Send to Approval Sum                                                                                                    | proval ×                                         | Transfer Type                                                                                                    | - C                        |
| a zaki Fielo.<br>Impo//elanki.bit.com.al/elanking-to<br>Italianess                                                                                                    | usiness/homepage.htm#<br>Builk Records Ma<br>Mas-Taxatorta<br>Unprocessed List of File<br>Question<br>File ID<br>202021008                                                                                                    | ★ Mendel & Preter<br>nagement ☆<br>s (last 5 or last week)<br>Selected Bulk<br>Selected Bulk File<br>File ID:                                                                                                    | File Send to Ap<br>Details<br>• Send to Approval Sum<br>200021008                                                                                                    | proval ×<br>mary                                 | €                                                                                                    | ? (a) Mirédia EMANUEL      |
| er selle Frefer<br>Trp://deant.lett.com.al/etanthong-te<br>Tro://deant.lett.com.al/etanthong-te<br>and<br>and<br>and<br>and<br>and<br>and<br>and<br>and                                                                                                    | usiness;homepage.htm#<br>Bulk Records Ma<br>Mas-Tannforta<br>Unprocessed List of File<br>Question<br>File ID<br>2020022008                                                                                                    | ★ Mendel & Prete<br>nagement ☆<br>s (last 5 or last week)<br>Selected Bulk File<br>File ID:<br>Company Name / ID:                                                                                                    | File Send to Ap<br>Details<br>send to Approval Sum<br>2020021008<br>401545718                                                                                                    | proval ×<br>mary                                 | ی<br>تransfer Type =<br>Një nga një                                                                                                    | ?                          |
| an an an an an an an an an an an an an a                                                                                                    | ashess/hortepage.htm# Bulk Records Ma Mas-Tanuferta Unprocessed List of File Q File ID File ID 2020021008 2020012407                                                                                                    | Merudi a Prefer  nagement  Selected Bulk  File ID:  File ID:  Company Name / ID:  Payment From Account:                                                                                                    | File Send to Ap<br>Details<br>200021008<br>402542718<br>402545718CLPRCLALEYN                                                                                                    | proval ×<br>mary                                 | الله معالی الله معالی الله معالی الله معالی الله معالی الله معالی الله معالی الله معالی الله معالی الله معالی ا<br>الله معالی الله معالی الله معالی الله معالی الله معالی الله معالی الله معالی الله معالی الله معالی الله معالی ال                                                                                                    | ?                          |
| a asta Fafor<br>Isport/ebank bit.com.al/ebankiog-be<br>Isport/ebank bit.com.al/ebankiog-be                                                                                                    | atiress/homepage.htm# Bulk Records Ma Mas-Tanuferta Unprocessed List of File Q File ID File ID 2020012409                                                                                                    | Kecuté a Prefe  nagement ☆  s (last 5 or last week)   Selected Bulk  File D:  Company Name / ID:  Payment Pisor Account:  Payment Pisor Springer:  Payment Pisor Springer:  Payment Pisor Pisor Pi | File Send to Ap<br>Details<br>Send to Approval Sum<br>200021008<br>401545718<br>401545718CLARCALLYW<br>Tombeta re Mase                                                                                                    | proval ×<br>imary                                | A second second sec | ?                          |
| a dis Fortes<br>trps://docht.bst.com.al/ebanking-be<br>Trps://docht.bst.com.al/ebanking-be<br>and all trainings and all training and all training an | aliness/homepage.htm*  Bulk Records Ma Mas-Tanuferta  Unprocessed List of File  2020021008  Eile ID =  2020021026  2020012408                                                                                                    | Kendit & Prefer  nagement ☆  s (last 5 or last week)  Selected Bulk File D: Company Name / ID: Payment Descripton: Payment Descripton: Total Amount: Number Of Payments:                                                                                                    | File Send to Apportation<br>File Send to Approval Sum<br>200021008<br>401545718<br>401545718<br>40155718<br>40155718<br>401557575757578<br>401557                                                                                                    | proval ×<br>mary                                 | A state of the state of the | ?                          |
| a dis Fortes<br>trps://downl.bkt.com.al/ebanklong-be<br>To Bitsinesis                                                                                                    | ziness/homepage.htm#<br>Bulk Records Ma<br>Mas-Tannfetta<br>Unprocessed List of File<br>Q 000021008<br>☐ 2020012408<br>☐ 2020012408                                                                                                    | Selected Bulk File File ID: Company Name / ID: Payment From Account: Payment Descriptors: Total Amount: Namber Of Payments: Transfer Type:                                                                                                    | File Send to App<br>Details<br>Send to Approval Sum<br>20001008<br>401545718<br>401545718<br>1004<br>1004<br>100 | proval × mary                                    | ▲ ★ ★ <p< td=""><td>? ( Moridiz EMANUEL</td></p<>                                                                                                    | ? ( Moridiz EMANUEL        |
| ation Forder.                                                                                                    | ziness/homepage.htmi#<br>Bulk Records Ma<br>Ma∈Trainfetra<br>Unprocessed List of File<br>Q 0000021008<br>☐ 2020012409<br>☐ 2020012409<br>☐ 2020012408                                                                                                    | ★ Mende & Prece<br>nagement ☆<br>s (last 5 or last week)<br>Selected Bulk File<br>File ID:<br>Company Name / ID:<br>Payment From Accure:<br>Payment From Accure:<br>Payment From Accure:<br>Payment Prom Accure:<br>Payment Prom Accure:<br>Payment Description:<br>Tatal Amount:<br>Number Of Payments:<br>Tatal Amount:<br>Number Of Payments:<br>Tatal Amount:<br>Number Of Payments:<br>Tatal Amount:<br>Number Of Payments:                                                                                                    | File Send to Approval Sum<br>202021001<br>401545718C1PRCLALISW<br>7 Tonsherts ner Mase<br>0 56 AL<br>7<br>Në nga në                                                                                                    | proval × many                                    | Aligh man mile                                                                                                    | ? ( Mirediz EMANUEL        |
| ation Forder.                                                                                                    | zinesaħomepage.htm#<br>Bulk Records Ma<br>MacTamiera<br>Unprocessed List of File<br>Quoto 200012409<br>2020012409<br>2020012409                                                                                                    | Konstit & Press                                                                                                    | File Send to Ap<br>Details<br>200021008<br>401545718<br>401545718<br>401545728CL/RECLLLSW<br>Transferta re Mase<br>0.96 ALL<br>7<br>Në reja në<br>tot of sourcetor CR2 proceed but                                                                                                    | proval ×<br>mary mary                            | <ul> <li>۲</li> <li>۲</li></ul>                                                                                                    | ? ( Mirediz EMANUEL        |
| sta sta Fiele:<br>Tp://doint.bit.com.al/etaming-to<br>Tp://doint.bit.com.al/etaming-to<br>Thising-to<br>the<br>the<br>the<br>the<br>the<br>the<br>the<br>the                                                                                                    | ativess/homepage.html*                                                                                                    |                                                                                                    | File Send to Ap<br>Details<br>200021008<br>401545718<br>401545718CLPRCLALEW<br>401545718CLPRCLALEW<br>401545718CLPRCLALEW<br>401545718CLPRCLALEW<br>401545718<br>401545718<br>40155718<br>40155718<br>4015575718<br>40155757575757575757575757575757575757575                                                       | proval ×<br>mary n<br>f n<br>f n<br>f n<br>f n   | A in nga ngà                                                                                                    | ? ( Miredia EMANUEL        |
| and a second second secon                                                                                                    | stress/homepage.htm# Builk Records Ma<br>Mas-Taxaterts Unprocessed List of File Eile ID Eile ID E | Account of Period      Account      Selected Bulk File      File ID:      Company Name / ID:      Payment From Account:      File ID:      Company Name / ID:      Payment From Account:      Titel Amount:      Titel Amount:      Titel Amount:      File ID:      File ID:      F | File Send to Ap<br>Details<br>Send to Approval Sum<br>20003100<br>401545718<br>401545718<br>40154718<br>40154718<br>40054718<br>40054718<br>40054718<br>40054718<br>40054718<br>40054718<br>40054718<br>40054718<br>40054718<br>40054718<br>40054718<br>40054718<br>40054718<br>40054718<br>40054718<br>40054718<br>40054718<br>40054718<br>40054718<br>40054718<br>40054718<br>40055718<br>40055718<br>40055718<br>40055718<br>40055718<br>40055718<br>40055718<br>40055718<br>40055718<br>40055718<br>4005575718<br>4005575718<br>40055757575757575757575757575                                        | proval × many many many many many many many many |                                                                                                    | ?   Mirédia EMANUEL        |
| and and a second second s                                                                                                    | stress/homepage.htm# Builk Records Ma Mas-Taxaterts Unprocessed List of File Eile ID Eile ID E    | Account of Period      Account      Selected Bulk File      File ID:      Company Name / ID:      Payment From Account:      File ID:      Company Name / ID:      Payment From Account:      File ID:      Company Name / ID:      Payment From Account:      File ID:      Company Name / ID:      File ID:      Company Name / ID:      File ID:      Company Name / ID:      File ID:      Company Name / ID:      File ID:      Company Name / ID:      File ID:      Company Name / ID:      File ID:      Company Name / ID:      File ID:      Company Name / ID:      File ID:      Company Name / ID:      File ID:      Company Name / ID:      Company Name / ID:      Company Name  | File Send to Ap<br>Details<br>Send to Approval Sum<br>20003100<br>401545718<br>401545718<br>40154718<br>40154718<br>40054718<br>40054718<br>40055718<br>40055718<br>40055718<br>40055718<br>40055718<br>40055718<br>40055718<br>400557                               | proval × many many many many many many many many |                                                                                                    | ?   Mirédia EMANUEL        |
| a su forder.                                                                                                    | stress/honepage.htm# Buik Records Ma Mas-Taxators  Unprocessed List of File  File 1D  2020012408  2020012408  2020012408  Else tocs                                                                                                    | Account content      Selected Bulk File      File ID:      Company Name / ID:      File ID:      Company Name / ID:      Payment From Account:      File ID:      Company Name / ID:      File ID:      Company Name / ID:      File ID:      File ID:   | TURES ><br>File Send to App<br>Details<br>Send to Approval Sum<br>20003100<br>401545718<br>401545718<br>40154718<br>40154718<br>40155718<br>40155718<br>401                                                                                                    | proval × many many many many many many many many |                                                                                                    | ? ( ) Mrestu EMANUEL       |

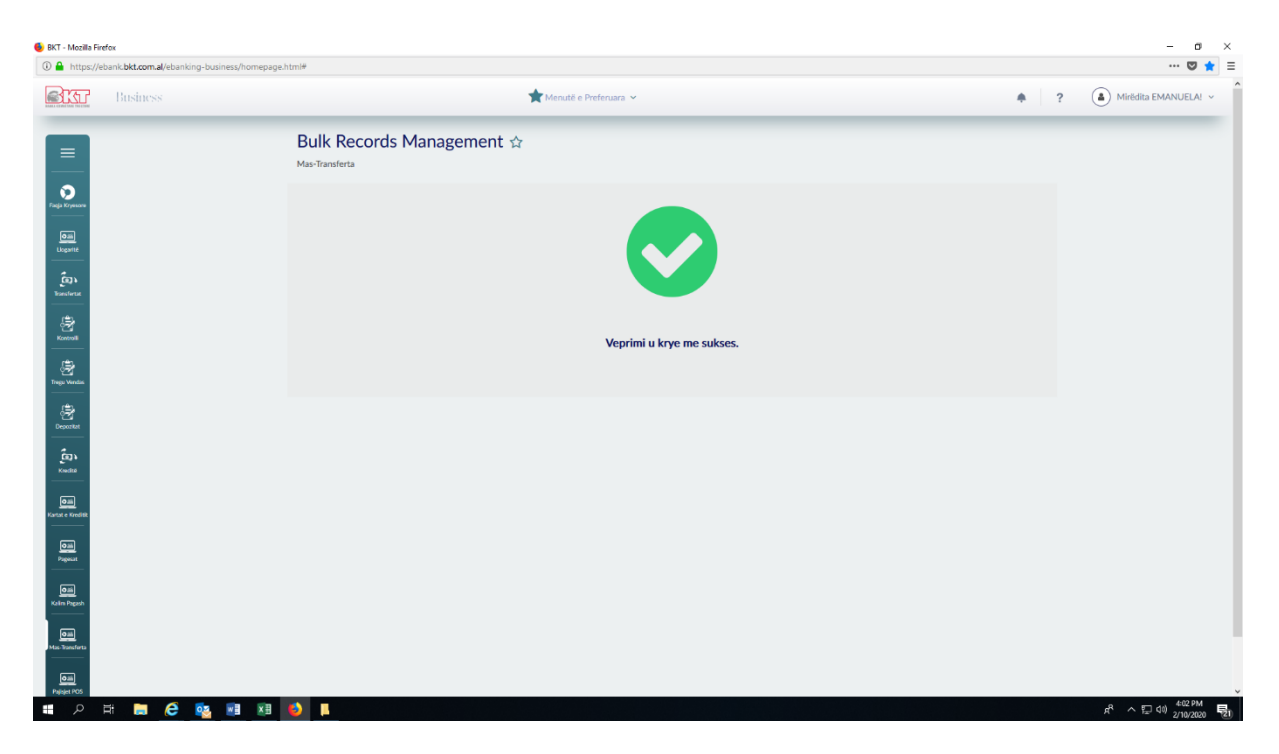

## 1.2.5 Aprovim Transfertash

Në këtë menu janë listuar të gjitha transfertat që janë gati për tu aprovuar.

| BKT - Mozilla Firef     | ex<br>ank <b>bkt.com.al</b> /ebanking-business/homena | sce.html#                |                                   |                   |           |               |                  | - 0 ×                                                    |
|-------------------------|-------------------------------------------------------|--------------------------|-----------------------------------|-------------------|-----------|---------------|------------------|----------------------------------------------------------|
| <u>Star</u>             | Business                                              |                          | 📌 Menutë e                        | Preferuara 👻      |           | •             | ? ( <b>a</b> ) M | irėdita EMANUELA! ~                                      |
|                         |                                                       | Bulk Approval F          | iles ☆                            |                   |           |               | _                |                                                          |
| Dege Krystern           |                                                       | Select a file if you wan | t to approve or check its details |                   |           |               | P                | asi keni dërguar dokumentin<br>ër aprovim kliko Aprovim  |
| 0iii<br>Logante         |                                                       | Q Refer                  |                                   |                   |           |               |                  | Dokumenti për të vazhduar<br>se Refuzim Dokumenti për të |
| Bransferter             |                                                       | File ID                  | Customer Name                     | Number Of Records | Amount    | Transfer Type |                  | nulluar procesin e kalimit të                            |
| Kontroll                |                                                       | 2020021008               | EMANUELA DEROMEMAJ                | 7                 | 0.96 ALL  | Një nga një   |                  | ransiertave ne mase.                                     |
| Trage Words             |                                                       | 2019010801               | EMANUELA DEROMEMAJ                | 1                 | 0.10 ALL  |               |                  |                                                          |
| Deported                |                                                       | 2018052912               | EMANUELA DEROMEMAJ                | 99                | 10.80 ALL |               |                  |                                                          |
| És:<br>Kudis            |                                                       |                          |                                   |                   |           |               |                  |                                                          |
| om<br>Kartat e Kreditit |                                                       | List of Records          |                                   | File Rejection    |           | File Approval |                  |                                                          |
| Pages.st                |                                                       |                          |                                   |                   |           |               |                  |                                                          |
| Kalim Pagash            |                                                       |                          |                                   |                   |           |               |                  |                                                          |
| Calif<br>Mas-Transforta |                                                       |                          |                                   |                   |           |               |                  |                                                          |
| Data<br>Painter POS     |                                                       |                          |                                   |                   |           |               |                  | ¥                                                        |

## **1.2.5.1** Aprovim Transfertash/Lista e Rekordeve

Nëse zgjidhni një prej dokumentave në listë dhe zgjidhni "Lista e rekordeve" do t'ju shfaqen rekordet që janë gati për tu aprovuar.

| ttps://ebank.bkt.com.al/ebanking-business/home | epage.html#                                                                                      |                     |                                                                     |          |                   | 🛛                        |
|------------------------------------------------|--------------------------------------------------------------------------------------------------|---------------------|---------------------------------------------------------------------|----------|-------------------|--------------------------|
| Business                                       |                                                                                                  | *                   | Menuté e Preferuara 🐱                                               |          | ٠                 | ? (a) Mirëdita EMANUELA! |
|                                                | File Name:<br>Company Name / ID:<br>Payment Description:<br>Total Amount:<br>Number of Payments: |                     | Bulk_AL (2).als<br>401545718<br>Transferta ne Mase<br>0.96 ALL<br>7 |          |                   |                          |
| a<br>Maria                                     | List of File Records                                                                             |                     |                                                                     |          |                   |                          |
|                                                | Receiver Details                                                                                 | Personel Name       | IBAN  BKT Customer Name  KMANUELA HAJDAR DEROMEMAJ                  | Amount 0 | Amount Currency = |                          |
| ad R                                           | ВКТ                                                                                              | Emanuela Deromernaj | EMANUELA HAJDAR DEROMEMAJ                                           | 0.15     | ALL               |                          |
| t<br>Jack                                      | вкт                                                                                              | Emanuela Deromemaj  | EMANUELA HAJDAR DEROMEMAJ                                           | 0.15     | ALL               |                          |
|                                                | BKT                                                                                              | Emanuela Deromemaj  | First (1) 2 (Last                                                   | 0.15     | ALL               |                          |
| -                                              |                                                                                                  | Back                | Dowritoad                                                           |          |                   |                          |

**1.2.5.2** Aprovim Transfertash/Refuzo Dokumentin Selekto dokumentin që do të refuzosh dhe zgjidh "Refuzo Dokumentin". Më pas kliko "Vazhdo" - o ×

| 🛈 🔒 https://e                | ebank.bkt.com.al/ebanking-business/homepage.htr | ml#                            |                              |                   |           |                 | 🛡 ★ 🗏                        |
|------------------------------|-------------------------------------------------|--------------------------------|------------------------------|-------------------|-----------|-----------------|------------------------------|
| BIT                          | Business                                        |                                | 📌 Menutë e Pi                | referuara 🗸       |           | *               | ? (     Mirëdita EMANUELA! ~ |
|                              |                                                 | Bulk Approval File             | 25 û                         |                   |           |                 |                              |
| Facja Kryesare               |                                                 | Select a file if you want to   | approve or check its details |                   |           |                 |                              |
| OIII)<br>Ligaritë            |                                                 | Q Kërko                        |                              |                   |           |                 |                              |
|                              |                                                 | File ID 0                      | Customer Name                | Number Of Records | Amount o  | Transfer Type 0 |                              |
| Roncoll                      |                                                 | 2020021008                     | EMANUELA DEROMEMAJ           | 7                 | 0.96 ALL  | Një nga një     |                              |
| Trego Vendias                |                                                 | <ul><li>✓ 2019010801</li></ul> | EMANUELA DEROMEMAJ           | 1                 | 0.10 ALL  |                 |                              |
| Deportat                     |                                                 | 2018052912                     | EMANUELA DEROMEMAJ           | 99                | 10.80 ALL |                 |                              |
| Est knotte                   |                                                 |                                |                              |                   |           |                 |                              |
| Cali<br>Kartat e Kreditik    |                                                 | List of Records                |                              | File Rejection    |           | File Approval   |                              |
| Oill<br>Pagesut              |                                                 |                                |                              |                   |           |                 |                              |
| Calin<br>Kalim Pagash        |                                                 |                                |                              |                   |           |                 |                              |
| Oali<br>Mas-Transforta       |                                                 |                                |                              |                   |           |                 |                              |
| oaii<br>https://ebank.bkt.co | om.al/ebanking-business/homepage.html#          |                                |                              |                   |           |                 |                              |
| م 🖿                          | H 🚍 ၉ 📴 🗷 🍯                                     |                                |                              |                   |           |                 | ポ ヘ豆の 2/10/2020 <b>1</b> 20  |

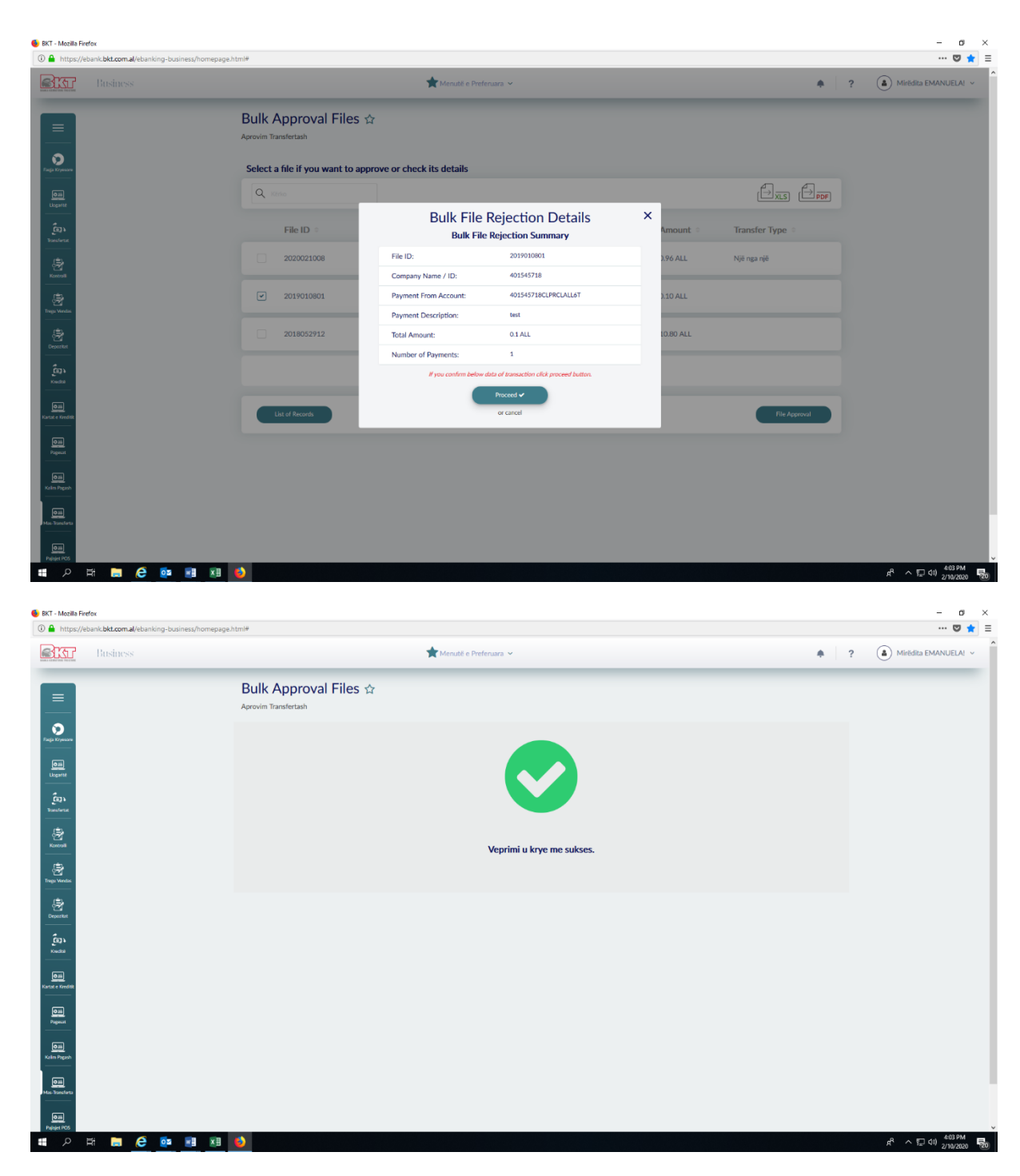

## 1.2.5.3 Aprovim Transfertash/Aprovo Dokumentin

• Klikoni **"Aprovo Dokumentin**" nëse doni të aprovoni dokumentin, dhe më pas zgjidhni një llogari nga ku doni të bëni transferimin.

| https://ebank.bkt.com.al/ebanking-business/ | /homepage.html#                                                               |                        |                     |                      |           |                   |              | 🛛 1       |
|---------------------------------------------|-------------------------------------------------------------------------------|------------------------|---------------------|----------------------|-----------|-------------------|--------------|-----------|
| Business                                    |                                                                               | 📌 Menutë e             | Preferuara 🛩        |                      |           |                   | ? 🍐 Mirëdita | EMANUELA! |
| ag k                                        | Total Amount to be Approved:                                                  | 0.96 A                 | ш                   |                      |           |                   |              |           |
| ent enter                                   | Number of Payments to be Approved:                                            | 7                      |                     |                      |           |                   |              |           |
| 8                                           | Select an account FROM where y                                                | you want to do the tra | nsfer               |                      |           |                   |              |           |
| evenese<br>P                                | Q Kitrko                                                                      |                        |                     |                      |           |                   |              |           |
| aut                                         | Account Name                                                                  | Account Type           | Branch ©            | Account Number       | Balance 0 | Available Balance |              |           |
|                                             | gerald test - ISANAM                                                          | Rrjedhëse- ALL         | BKT - DEGA QENDRORE | 401545718CLPRCLALL7U | 0.00 ALL  | 0.00 ALL          |              |           |
|                                             | 💌 test pilot ela - ISA                                                        | Rrjedhëse- ALL         | BKT - DEGA QENDRORE | 401545718CLPRCLALL9W | 9.43 ALL  | 9.43 ALL          |              |           |
|                                             | test per fazen pilot                                                          | Rrjedhëse- ALL         | BKT - DEGA QENDRORE | 401545718CLPRCLALL8V | 0.00 ALL  | 0.00 ALL          |              |           |
| L<br>geath<br>I                             | test ela euro - ISAN                                                          | Rrjedhëse- EUR         | BKT - DEGA QENDRORE | 401545718CLPRCFEUR2D | 0.00 EUR  | 0.00 EUR          |              |           |
|                                             |                                                                               | Fi                     | rst ( 1 2 3         | • Last               |           |                   |              |           |
| -                                           | Don't use my overdraft limit even i     O Use my overdraft limit even if nece | f necessary<br>ssary   |                     |                      |           |                   |              |           |
|                                             | Back                                                                          |                        |                     |                      |           | Next              |              |           |
| Combetare Treatare Coovright © 2020         |                                                                               |                        | Hyrja e Fundit:     |                      |           |                   |              | Shok      |

• Në faqen e konfirmimit, duhet të shfaqet në mënyrë korrekte Miratimi i dokumentit të Zgjedhur. Këtu shfaqet edhe koha e parashikuar për ekzekutimin e proçesit të fillimit. Klikoni **"Përfundo"** nëse konfirmoni mëposhtë të dhënat. Proçesi duhet të bëhet.

| 🛈 🔒 https://e    | ebank. bkt.com.al/ebanking-business/homepage.ht | tml#                                                            |                                                            |                                                      |                      |               |                | 😎 ★ 🚍                                                                              |
|------------------|-------------------------------------------------|-----------------------------------------------------------------|------------------------------------------------------------|------------------------------------------------------|----------------------|---------------|----------------|------------------------------------------------------------------------------------|
| BIT              |                                                 |                                                                 | 📌 Menutë e Prel                                            | feruara 🛩                                            |                      |               |                | A ? (A) Mirëdita EMANUELA! ~                                                       |
|                  |                                                 | Bulk Approval Files 🕁                                           |                                                            |                                                      |                      |               |                |                                                                                    |
| <b>O</b>         |                                                 | File Approval Details                                           |                                                            |                                                      |                      |               |                |                                                                                    |
|                  |                                                 | File Name:                                                      | Bulk File                                                  | Approval Deta                                        | ils ×                | -             |                | Tabela përmbledhëse për                                                            |
|                  |                                                 | Payment Description:                                            | Bulk Fil                                                   | le Approval Summary<br>2020021008                    | _                    |               |                | Kliko perfundo nëse                                                                |
| 2                |                                                 | Total Amount to be Approved:<br>Number of Payments to be Approv | Company Name / ID:                                         | 401545718                                            | 244                  |               |                | konfirmon detajet në tabelën<br>përmbledhëse për të kryer                          |
|                  |                                                 | Select an account FROM w                                        | Payment From Account:<br>Payment Description:              | Transferta ne Mase                                   |                      |               |                | kalimin e transfertave në masë.                                                    |
| E Contraction    |                                                 | Q Karko                                                         | Total Amount to be Approved<br>Number of Payments to be Ap | t: 0.96 ALL<br>pproved: 7                            | - 8                  | (             |                | DF                                                                                 |
| Ceporitat<br>CED |                                                 | Account Name                                                    | Estimated Time For Process to                              | o Begin: <sup>0</sup> Mins                           | r o                  | Balance 🔍 Ava | ilable Balance |                                                                                    |
| Kadta            |                                                 | gerald test - ISA1IAM                                           | If you confirm below                                       | Nje nga nje<br>v data of transaction click proceed L | utton.               | 0.00 ALL      | 0.00 ALL       |                                                                                    |
| Kartat e Kredišk |                                                 | 💌 test pilot ela - IS 🖵                                         |                                                            | Proceed                                              | w                    | 9.43 ALL      | 9.43 ALL       |                                                                                    |
| Papeant          |                                                 | test per fazen pilot                                            | Rrjedhëse- ALL E                                           | BKT - DEGA QENDRORE                                  | 401545718CLPRCLALL8V | 0.00 ALL      | 0.00 ALL       |                                                                                    |
| Kolin Pagash     |                                                 | test ela euro - ISAN                                            | Rrjedhëse- EUR E                                           | BKT - DEGA QENDRORE                                  | 401545718CLPRCFEUR2D | 0.00 EUR      | 0.00 EUR       |                                                                                    |
| Mac.Toncforta    |                                                 |                                                                 | First                                                      | • 1 2 3                                              | • Last               |               |                |                                                                                    |
| e ما             | # 🛤 🩋 💁 🛤 🖛                                     | ٥                                                               |                                                            |                                                      |                      |               |                | R <sup>R</sup> ∧ ID (10) <sup>4-05 PM</sup> 100 100 100 100 100 100 100 100 100 10 |

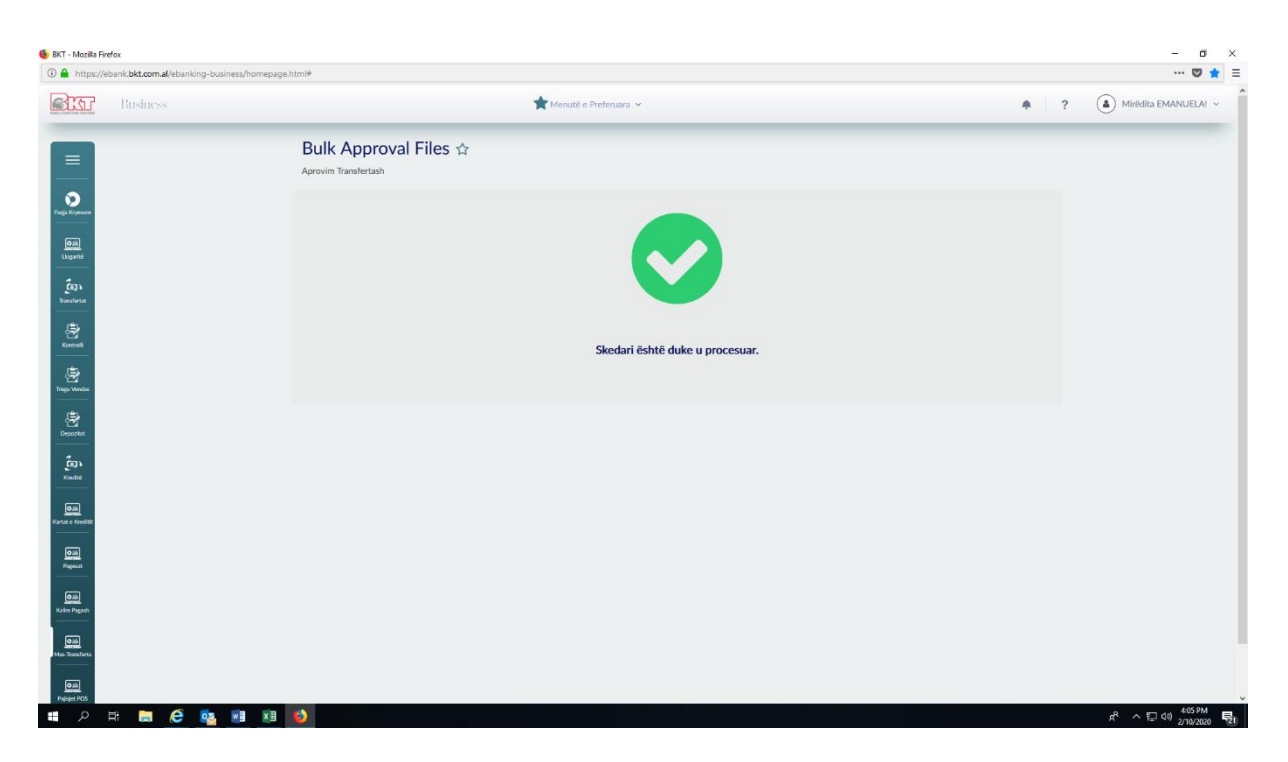

## 1.2.6 Transfertat e Aprovuara

Në këtë nënmenu shfaqen të gjitha dokumentet e aprovuar me statusin e tyre të proçesit. Ju mund të filtroni skedarët sipas datës (Data e fillimit dhe data e mbarimit). Klikoni **"Detaje"** nëse doni të shihni detajet e dokumentit të zgjedhur.

| 👲 BKT - Mozilla Firef     | ax                                          |                       |                          |                  |                 |                |                | - ø ×                    |
|---------------------------|---------------------------------------------|-----------------------|--------------------------|------------------|-----------------|----------------|----------------|--------------------------|
| ① A https://eb/           | ank.bkt.com.al/ebanking-business/homepage.h | html#                 |                          |                  |                 |                |                | 🛛 ★ 🗉                    |
| ST                        | Business                                    |                       | Menut                    | ë e Preferuara 👻 |                 |                | +              | ?   Mirëdita EMANUELAI ~ |
| =                         |                                             | Bulk Approved         | l Files ☆                |                  |                 |                |                |                          |
| Frage Kryware             |                                             |                       |                          |                  |                 |                |                |                          |
|                           |                                             | ▼ 03-02-2020 nē 10-0  | 12-2020 🛗 Search         |                  |                 |                |                |                          |
| East<br>Boosterce         |                                             | List of Approved File | es (last 5 or last week) |                  |                 |                | A_ A_          |                          |
| Kannat                    |                                             | File ID :             | Number Of Records        | Amount =         | Success Records | Failed Records | Process Status |                          |
| Trugo Vendis<br>Cepontat  |                                             | 2020021008            | 7                        | 0.96 ALL         | 7               | o              | Përfundoi      |                          |
| Es)<br>Kudte              |                                             |                       |                          |                  |                 |                |                |                          |
| OIII<br>Kartat e Kreditit |                                             |                       |                          |                  |                 |                | Details        |                          |
| Oili<br>Populat           |                                             |                       |                          |                  |                 |                |                |                          |
| Kalim Papash              |                                             |                       |                          |                  |                 |                |                |                          |
| Mas-Transferta            |                                             |                       |                          |                  |                 |                |                |                          |
| https://ebank.bkt.com     | n.al/ebanking-business/homepage.html#       |                       |                          |                  |                 |                |                | ~                        |

| Mozilla Firefox                                             |                            |                 |                                        |         |                   |                 |                       |   |
|-------------------------------------------------------------|----------------------------|-----------------|----------------------------------------|---------|-------------------|-----------------|-----------------------|---|
| s://ebank. <b>bkt.com.al</b> /ebanking-business/homepage.ht | n#                         |                 |                                        |         |                   |                 |                       |   |
| Business                                                    |                            | 1               | Menutë e Preferuara 🛩                  |         |                   |                 | •                     | ? |
|                                                             | Success Records            |                 | 7                                      |         |                   |                 |                       |   |
|                                                             | Failed Records             |                 | 0                                      |         |                   |                 |                       |   |
| С<br>рыл<br>                                                | Estimated Time For Process | to Begin        | 0 Mins                                 |         |                   |                 |                       |   |
| а <b>.</b>                                                  | Process Status             |                 | Përfundoi                              |         |                   |                 |                       |   |
| *<br>                                                       | Display List               |                 | Të gjitha                              | ~       |                   |                 |                       |   |
| <br>Greefith                                                | Selected Approved File     | Records Details |                                        |         |                   |                 |                       | 1 |
| 283<br>20231                                                | Q. Kërko                   |                 |                                        |         |                   |                 |                       |   |
| ada                                                         | Personel Name              | Payment Date    | Reference Number                       | IBAN 0  | Amount 0          | Amount Currency | • Status •            |   |
| <b>u</b>                                                    | Emanuela Deromemaj         | 20200210        |                                        |         | 0.12              | ALL             | Sukses                |   |
|                                                             | Emanuela Deromemaj         | 20200210        |                                        |         | 0.15              | ALL             | Sukses                |   |
|                                                             | Emanuela Deromemaj         | 20200210        |                                        |         | 0.15              | ALL             | Sukses                |   |
|                                                             | Emanuela Deromemaj         | 20200210        |                                        |         | 0.15              | ALL             | Sukses                |   |
|                                                             |                            |                 | First 1                                | 2 🕨 Las | t                 |                 |                       |   |
|                                                             |                            | Back            | Download                               |         | Generate as New I | File            | Generate Fail Records |   |
| ka Kombetare Tregtare Copyright © 2020                      |                            |                 | Hyrja e Fundit:<br>10.02.2020 03:08 PM |         |                   |                 |                       | 1 |

# \*\*\*Kujdes

Menu-ja Kalim Pagash dhe Transferta në Masë kryhen në katër faza të pavarura nga njëra tjetra. Nëse dilni nga sistemi mjafton të vazhdoni procesin në fazën që keni lenë dhe jo të nisni procesin nga e para.